1. Add "nur-tamsup.txt" at the end of /usr/share/X11/xkb/symbols/in

sudo gedit /usr/share/X11/xkb/symbols/in

in order to open (as administrator) the 'in' layout, and paste the contents of "nur-tamsup.txt" at the end of the 'in' file. Click Save and exit.

2. Register the new 'tamilsup' layout in evdev.xml and base.xml.

Both files have a section that looks like the following. Do a simple search for 'Tamil' or some other string in order to find the segment.

Code:

```
<variant>
         <configItem>
           <name>tam</name>
           <shortDescription>ta</shortDescription>
           <description>Tamil (Inscript)</description>
           <languageList>
             <iso639Id>tam</iso639Id>
           </languageList>
         </configItem>
       </variant>
<variant>
<configItem>
-----HERE-----
       <variant>
         <configItem>
           <name>tel</name>
           <shortDescription>te</shortDescription>
           <description>Telugu</description>
           <languageList>
             <iso639Id>tel</iso639Id>
           </languageList>
         </configItem>
       </variant>
       <variant>
         <configItem>
```

Open base.xml with

sudo gedit /usr/share/X11/xkb/rules/base.xml

Then open evdev.xml with

sudo gedit /usr/share/X11/xkb/rules/evdev.xml

Replace the '-----HERE-----' with the following lines:

```
<variant>
<configItem>
<name>tamilsup</name>
<description>Tamilsuplement</description>
<languageList><iso639Id>tam</iso639Id></languageList>
```

</configItem> </variant>

What we do here is we insert a variant description for the 'tamilsup' keyboard layout.

Click Save and exit the text edit.

3. Install the font 11ETTamilSup.ttf by clicking at it and opening it by "Schriften/ writings".It will be opened as "ETTamilSup". Then click "installieren/ install".

4. Finally, add the new Tamilsuplement keyboard layout. Go to "Einstellungen/ settings"/ "Region und Sprache/ Region and Language". At "Eingabequellen/ input sources" click at the "+"-Sign, then at "Eine Eingabequelle hinzufügen/ add an input source" click at the ":"-Sign and scroll down until you reach "Tamilisch (Indien)/ Tamil (India)". Click on this and scroll down until you reach "Tamilsuplement". Click o this and on "Hinzufügen/ Add". After having restarted the Computer you'll find

|                                                     | de |
|-----------------------------------------------------|----|
| Englisch (Britisch International, mit Akzenttasten) | en |
| Hindi (KaGaPa phonetisch)                           | hi |
| Tamilisch (Inscript)                                | ta |
| Tamilsuplement                                      | in |

Now you may use this new Keyboard-Layout in all Programs installed in Ubuntu for inputting Texts e.g. Textbearbeitung/ text editing (Editor), LibreOffice Writer and Abiword.